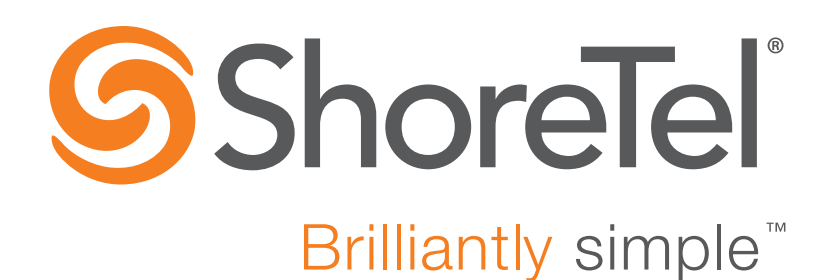

# ShoreTel Mobility Router Integration Guide for ShoreTel IP-PBX Versions 14, 14.1, and 14.2

October 19, 2015

Document and Software Copyrights Copyright © 1998-2015 by ShoreTel Inc., Sunnyvale, California, USA. All rights reserved.

Printed in the United States of America. Contents of this publication may not be reproduced or transmitted in any form or by any means, electronic or mechanical, for any purpose, without prior written authorization of ShoreTel, Inc. ShoreTel, Inc. reserves the right to make changes without notice to the specifications and materials contained herein and shall not be responsible for any damage (including consequential) caused by reliance on the materials presented, including, but not limited to typographical, arithmetic or listing errors.

#### Trademarks

ShoreTel, ShoreTel (and logo), Brilliantly Simple, Brilliantly Simple Communication, ShoreTel Connect, ShoreTel Connect ONSITE, ShoreTel Connect HYBRID, ShoreTel Connect CLOUD, ShoreGear, and ShoreWare are registered trademarks of ShoreTel, Inc. in the United States and/or other countries. The ShoreTel logo is a trademark of ShoreTel, Inc. in the United States and/or other countries.

All other copyrights and trademarks herein are the property of their respective owners.

#### Patents

ShoreTel products are covered by patents as listed at http://www.shoretel.com/about/patents.html.

#### **Version Information**

ShoreTel Mobility Router Integration Guide for ShoreTel IP-PBX Versions 14, 14.1, and 14.2 Date: October 19, 2015

## Company Information ShoreTel, Inc.

960 Stewart Drive Sunnyvale, California 94085 USA +1.408.331.3300 +1.408.331.3333 (fax) www.shoretel.com

# **CHAPTER**

# ShoreTel Mobility Router Integration

This document describes the integration of ShoreTel IP-PBX with ShoreTel Mobility solution, and contains the following sections:

| Introduction                                                        |
|---------------------------------------------------------------------|
| Hardware Requirements 7                                             |
| System Requirements                                                 |
| Licensing Requirements                                              |
| Configuring the ShoreTel IP-PBX                                     |
| Configuring a SIP Profile for the ShoreTel Mobility Router          |
| Configuring Jitter Buffer                                           |
| Configuring Switch Resources9                                       |
| Configuring the SIP Trunk Group for the ShoreTel Mobility Router 10 |
| Configuring Off System Extensions 13                                |
| Configuring Users—Enabling Mobility Access for Individual Users     |
| Configuring Users—Mobile Extension Only 16                          |
| Configuring Users—Simultaneous Ring (Deskphone and Mobile) 17       |
| Configuring the Mobility Router                                     |
| General Parameters                                                  |
| SIP Trunk Parameters 19                                             |
| Numbering Plan Parameters                                           |
| Media Parameters 22                                                 |
| IP-PBX Options                                                      |
| Configuring Access Numbers                                          |

| Configuring Groups       | 24 |
|--------------------------|----|
| Configuring Users        | 26 |
| References and Resources | 27 |

## Introduction

In the topology described below, the Mobility Router connects to the ShoreTel IP-PBX via SIP trunk connections and via SIP device connections. The SIP trunks are used by the ShoreTel Mobility Router to receive inbound calls (such as those placed by mobile devices to the Mobility Router's hand-over numbers), and to place outbound PSTN calls (when placing a PSTN call on behalf of a mobile user or when dialing a mobile user's cellular number directly). SIP devices are used to register each mobile device as a SIP end-point/extension to the ShoreTel IP-PBX. Features that this topology supports include short number dialing, automatic (sub-100 msec) handover between Wi-Fi and cellular networks, call forwarding, three-way conferencing, music on hold, RoamAnywhere Dual PersonaTM, Secure Remote Voice, Secure Enterprise Services, remote over-the-air provisioning, simultaneous ring of the desk phone and dual-mode devices.

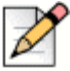

#### Note

All features not available on all devices.

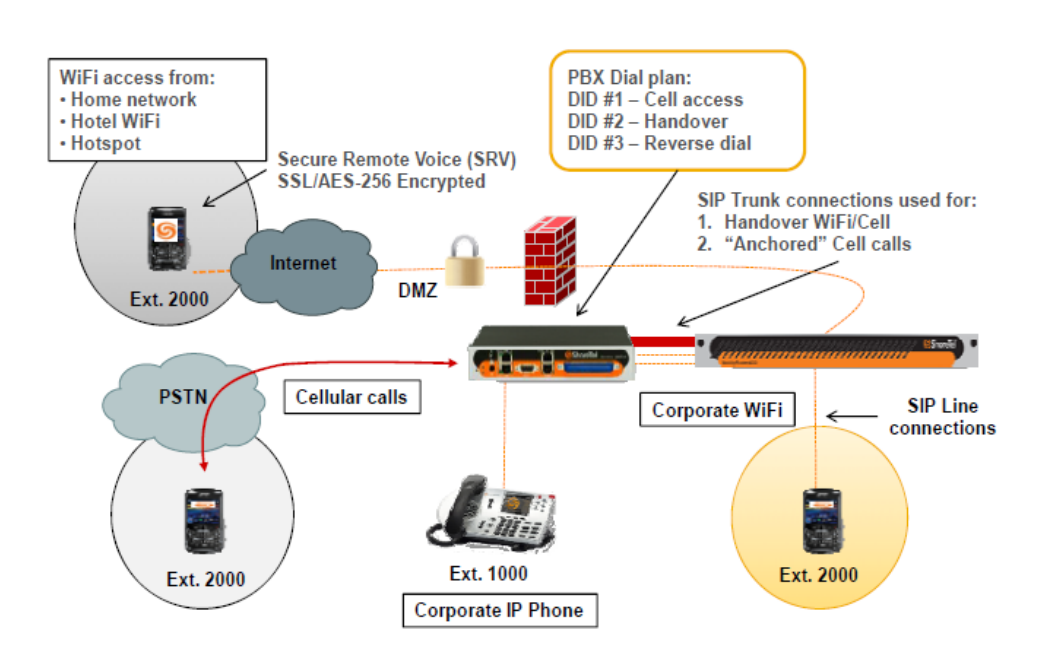

## **Hardware Requirements**

- ShoreTel Mobility Router
- ShoreTel IP-PBX
- Supported handsets (dual mode and single mode)
- One ShoreTel IP desk phone, configured to use an internal extension

- Three DID numbers—one for handout, one for cellular access, one for reverse dial
- ShoreTel IP desk phone
- Three DID numbers—one for handover, one for cellular access, one for reverse dial

| Ø | 2 |
|---|---|
| - |   |

#### Note

Refer to the ShoreTel Mobility Router Platform Support Guide for more information on supported handsets.

## **System Requirements**

Sufficient SIP trunks to support the expected maximum number of simultaneous calls. Refer to the ShoreTel Planning and Installation Guide before continuing with this configuration.

## **Licensing Requirements**

- Sufficient SIP trunk licenses (SKU 30043) to support the expected maximum number of simultaneous cellular calls when users do not have Wi-Fi available.
- One unit of the ShoreTel RoamAnywhere Client Access License (SKU 30105) for each user. This SKU 30105 includes the following sub-licenses: Mobile Access license (30051), SIP Device License (30053), Extension-only License (30039).

## **Configuring the ShoreTel IP-PBX**

This section describe the steps to integrate the ShoreTel Mobility Router with the ShoreTel IP-PBX. It is assumed that the ShoreTel IP-PBX is fully configured and otherwise fully operational.

## Configuring a SIP Profile for the ShoreTel Mobility Router

In ShoreWare Director, under **Administration** > **IP Phones** > **SIP Profiles**, create a SIP profile for the Mobility Router per the example below.

- 1. In the Name field, enter ShoreTel Mobility Router.
- 2. In the User Agent agent field, enter ^ShoreTelMR.\*|^AgitoRAMR.\*
- 3. In the Priority field, enter 100.
- 4. Check Enable.
- 5. In the Custom Parameters field, enter the following:

IgnoreEarlyMedia=1, or

SendEarlyMedia=0

NoFakeRingBackSupport=Yes

6. Click Save.

## **Configuring Jitter Buffer**

- 1. In ShoreWare Director, select Administration > Call Control > Options.
- 2. In the Maximum Inter-Site Jitter Buffer (msec) field, enter 300 to optimize voice quality for Wi-Fi networks.

|   | In hang up make me conterence alter zv minute                           | is of silence.          |                                    |
|---|-------------------------------------------------------------------------|-------------------------|------------------------------------|
|   | Delay before sending DTMF to Fax Server:                                | 2000                    | msec                               |
| _ | DTMF Payload Type (96 - 127):                                           | 102                     |                                    |
|   | SIP:                                                                    |                         |                                    |
| ^ | Realm:                                                                  | ShoreTel                | ]                                  |
|   | Enable SIP Session Timer.                                               |                         |                                    |
|   | Session Interval (90 - 3600):                                           | 1800                    | sec                                |
|   | Refresher:                                                              | Caller (UAC) 🔻          |                                    |
|   | Voice Encoding and Quality of Service:                                  |                         |                                    |
| E | Maximum Inter-Site Jitter Buffer:                                       | 300                     | msec                               |
|   | DiffServ / ToS Byte (0-255):                                            | 184                     | (DSCP = 0x2e)                      |
|   | Media Encryption:                                                       | None                    | •                                  |
|   | Admission control algorithm assumes RTP header com                      | pression is being used. |                                    |
|   | Always Use Port 5004 for RTP (This option is unavailab<br>SIP devices.) | ole because your syster | m utilizes SIP Servers, SIP Trunks |
|   | Video Quality of Service:                                               |                         |                                    |
|   | DiffServ / ToS Byte (0-255):                                            | 0                       | (DSCP = 0x0)                       |
|   | Trunk-to-Trunk Transfer and Tandem Trunks:                              |                         |                                    |
|   | Hang up after 60 minutes of silence.                                    |                         |                                    |
|   | Hang up after 480 minutes.                                              |                         |                                    |
|   |                                                                         |                         |                                    |

## **Configuring Switch Resources**

Configure resources on at least one ShoreGear voice switch at the site where the Mobility Router is located. Configure enough IP Phone resources and SIP Proxy resources for use with the line side client integration. One Extension Only or Extension & Mailbox license is required for each user on the Mobility Router. In addition, one SIP Phone License is required per user on the Mobility Router. Configure as many SIP trunks as the number of simultaneous calls that will pass from the Mobility Router through the ShoreTel IP-PBX to the PSTN.

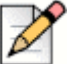

### Note

Create as many individual SIP trunks as needed for your environment. A RoamAnywhere Client placing or receiving an enterprise-anchored PSTN call while on the cellular network requires two SIP trunks for each call. A RoamAnywhere client placing or receiving an enterprise anchored PSTN call while on a VoIP network (e.g., Wi-Fi) requires one SIP trunk for each call.

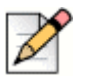

The number of required SIP trunks can vary greatly. Further explanation as to how many SIP trunks is required is explained below in Configuring Individual Trunks on page 13. Refer to the ShoreTel Mobility Router Administration Guide for more information.

## **Configuring SIP Proxies**

Note

- 1. In ShoreWare Director, select Administration > Sites.
- 2. Click to edit the site being used for the Mobility Router integration.
- 3. Under Proxy Switch 1, select the ShoreGear switch that hosts the SIP Proxy resources.
- 4. Optionally, enter a Virtual IP address value. .

| SIP Proxy:                 |              |
|----------------------------|--------------|
| Virtual IP Address:        | 10.7.0.191   |
| Proxy Switch 1:            | SG50-SMR     |
| Proxy Switch 2:            | None         |
| Emergency Number List:     |              |
| Trunk Access Code Required | 911 Add More |
|                            |              |

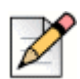

Note

If there is no second proxy switch, the Virtual IP Address must not be configured.

# Configuring the SIP Trunk Group for the ShoreTel Mobility Router

- 1. In ShoreWare Director, select Administration > Trunks > Trunk Groups.
- 2. In the Add new trunk group at site dropdown, select the site where the Mobility Router is located.
- 3. Select type SIP.
- 4. Click Go. The Edit SIP Trunk Group page appears.

| Trunk Groups       |                    |               |          |     |             | <u>Help</u> |
|--------------------|--------------------|---------------|----------|-----|-------------|-------------|
| Add new trunk gro  | up at site: Heado  | quarters 💌 of | type: SI | Р   | T           | Go          |
| Name               | Туре               | Site          | Trunks   | DID | Destination | Access Code |
| Analog Loop Start  | Analog Loop Start  | Headquarters  | 0        | No  | 1700        | 9           |
| Digital Loop Start | Digital Loop Start | Headquarters  | 0        | No  | 1700        | 9           |
| Digital Wink Start | Digital Wink Start | Headquarters  | 0        | No  | 1700        | 9           |

5. In the Name field, enter SMR (or other appropriate name).

- 6. In the Inbound area:
  - a. Number of digits from CO: 10 (by default the Mobility Router will send 10 digits)
  - b. Uncheck DNIS.
  - c. Uncheck DID.
  - d. Select Extension.
  - e. Select Tandem Trunking.
  - f. Select a User Group to allow the calls to be presented to the PSTN. The user group assigned to Tandem Trunking (in the PSTN access trunk group) requires access to the Mobility Router SIP trunk group.

| Inbound:                  |                 |        |
|---------------------------|-----------------|--------|
| Number of Digits from CO: | 10              |        |
|                           | Edit DNIS Map   |        |
|                           | Edit DID Range  |        |
| Extension                 |                 |        |
| Translation Table:        | <none> •</none> |        |
| Prepend Dial In Prefix    | c               |        |
| O Use Site Extension F    | Prefix          |        |
| Tandem Trunking           |                 |        |
| User Group:               | Executives      | •      |
| Prepend Dial In Prefix:   |                 |        |
| Destination:              | 6700 : Default  | Search |
| <b>Outbound:</b>          |                 |        |

- g. Select Outbound.
- 7. Enter the Access Code for an outside line, for example 9.
- 8. Enter your Local Area Code.
- 9. Uncheck all Trunk Services except Caller ID not blocked by default.

#### 10. Under Trunk Digit Manipulation, uncheck all options.

| Trunk Services:                                                                                                  |
|----------------------------------------------------------------------------------------------------|
| Local                                                                                                    |
| Long Distance                                                                                                    |
| International                                                                                                    |
| Enable Original Called Information                                                                               |
| n11 (e.g. 411, 611, except 911 which is specified below)                                                         |
| Emergency (e.g. 911)                                                                                             |
| Easily Recognizable Codes (ERC) (e.g. 800, 888, 900)                                                             |
| Explicit Carrier Selection (e.g. 1010xxx)                                                                        |
| Coperator Assisted (e.g. 0+)                                                                                     |
| Caller ID not blocked by default                                                                                 |
| Trunk Digit Manipulation:                                                                                        |
| Remove leading 1 from 1+10D                                                                                      |
| Hint: Required for some long distance service providers.                                                         |
| E Remove leading 1 for Local Area Codes (for all prefixes unless a specific local prefix list is provided below) |
| Hint: Required for some local service providers with overlay area codes.                                         |
| Dial 7 digits for Local Area Code (for all prefixes unless a specific local prefix list is provided below)       |

- 11. Scroll to the top and click **Save** to save the new SIP trunk group.
- 12. Click Edit in the Off System Extension area.
- **13.** Add three extensions to be used as Off-System Extensions (OSEs). These OSE extensions are used to route incoming calls from the PSTN to the ShoreTel Mobility Router. When possible, set these three extensions to match the trailing digits of the three DID numbers that are used for the Access Number, Handover Number and Reverse Dial Number. These OSE extensions are used later by a DNIS Map.

| Range:<br>2167 to 2168<br>2258 to 2258 |          | Edit |
|----------------------------------------|----------|------|
|                                        | OK Cance |      |

14. Click OK to save the off system extension list.

## **Configuring Individual Trunks**

- 1. Select Administration > Trunks > Individual Trunks to configure the appropriate number of trunks for your infrastructure.
- 2. In the Add new trunk at site dropdown, select the site where the new SIP Trunk Group was created.
- 3. Select the newly created SIP Trunk Group.
- 4. Click Go.
- 5. Enter a Name.
- 6. For Switch, choose a ShoreTel voice switch that has allocated sufficient SIP Trunk resources from the dropdown menu.
- 7. Under IP Address, enter the ShoreTel Mobility Router's ETH0 address.
- 8. Enter the appropriate Number of Trunks.

#### 9. Click Save.

| <b>Trunks</b><br>Edit Trunk | New Copy Save Delete Reset |
|-----------------------------|----------------------------|
| Edit this record            | Refresh this page          |
| Site:                       | Sunnyvale, CA              |
| Trunk Group:                | SMR SIP Trunk Group        |
| Name:                       | SMR SIP Trunks             |
| Switch:                     | Sunnyvale-90 👻             |
| IP Address:                 | 192.168.6.240              |
| Number of Trunks (1 - 220): | 20                         |

The example above shows using 20 SIP trunks. This needs to match the number of SIP trunks that were allocated on the switch in Configuring Switch Resources on page 15. If you created SIP trunks on two separate switches, create another set of trunks and reference the second switch.

## **Configuring Off System Extensions**

When the ShoreTel RoamAnywhere Client needs to access the ShoreTel Mobility Router via the cellular network, it calls the Mobility Router's Access Number DID. The ShoreTel IP-PBX then routes the call to the ShoreTel Mobility Router via a SIP trunk group. Three unique DID numbers are used by the Mobility Router: an Access Number DID, a Handover Number DID, and a Reverse Dial DID. These three numbers are configured in the Mobility Router; these numbers must be noted and used in these steps to set up the proper digit manipulation and forwarding.

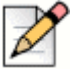

#### Note

A minimum of two DIDs are required. The third DID (Reverse Dial) is used in a Blackberry environment.

To route the incoming call to the Mobility Router, configure OSEs on the SIP Trunk Group used between the ShoreTel PBX and the Mobility Router. Inbound calls received by the ShoreTel PBX are routed to the Off-System Extensions by configuring DNIS Maps. A DNIS map for each DID Number must be created. Refer to *Application Note: Numbering Plan* or the Numbering Plan section of the *ShoreTel Mobility Router Administrator's Guide* for more information.

## **Configure DNIS Mapping**

Create a DNIS map that maps the received DID digits to the off-system extension to route incoming DID digits (10 digits in this example) to the off-system extensions (4 digits in this example).

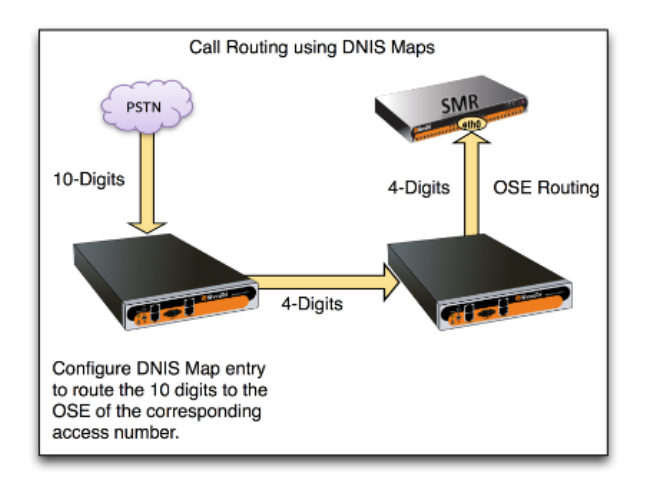

- 1. In ShoreWare Director, select Administration > Trunks > Trunk Groups and select the trunk group on which the DIDs are received. This will usually be the primary, or main, trunk group at your HQ site such as the "Main PSTN PRI" or "Main SIP trunk group" from the Telco.
- 2. Check the DNIS checkbox and select the Edit DNIS Map button.

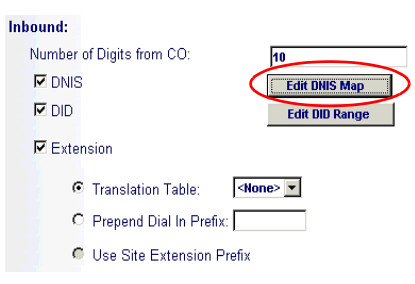

3. Add a DNIS map entry for each Access Number DID...

| DNIS Digit Ma<br>PSTN Trunk Gro | <b>p</b><br>Dup | Save              | <u>R</u> eset |                     | <u>Help</u>   |
|---------------------------------|-----------------|-------------------|---------------|---------------------|---------------|
|                                 |                 |                   |               |                     | * modified    |
| Edit this record                |                 | Refresh this page |               |                     |               |
| Re                              | ceived Digits D | ialed Number      |               | Destination         |               |
| 400                             | 89142167 A      | ccess             |               | 2167                | <u>Delete</u> |
| 400                             | 89142168 R      | ev. Dial          |               | 2168                | <u>Delete</u> |
| Add this record 40              | 189142258       | landover          | O Extension   |                     | Search        |
|                                 |                 | <                 | Off System    | 2258 to 2258 💌 2258 |               |

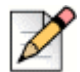

#### Note

Select the Off System radio button to see the range of off-system extensions configured on your system.

4. Click Save.

Note

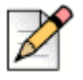

Refer to Numbering Plan Parameters on page 40 below for more information on configuring the ShoreTel Mobility Router to properly receive and route these inbound DID numbers.

# Configuring Users—Enabling Mobility Access for Individual Users

- 1. In ShoreWare Director, select Administration > Users > Individual Users.
- 2. Select a User.
- 3. On the General tab, scroll down to the Mobility Options section.
- 4. Select Allow Enhanced Mobility with Extension. Select the extension displayed or enter another available extension.
- Scroll down to the SIP Password field. Enter a new SIP password and note this information. This
  is used to configure the line-side password on the Mobility Router in the PBX-Side Security >
  Digest Password field. Refer to Line Tab on page 44.
- 6. Select **Save**. The mobile extension is added to the user's list of additional phones. If the user's two additional phones are already allocated, you can replace one with the number of the new mobile extension.
- Go to the newly created Mobility User in ShoreWare Director. Note the Client User ID information. This is used to configure the PBX-Side Security > Digest User ID field. Refer to Line Tab on page 44.

## **Configuring Users—Mobile Extension Only**

- 1. In ShoreWare Director, select Administration > Users > Individual Users.
  - **a.** Select a User to be used with the RoamAnywhere Client, or create a new user (refer to the *ShoreTel Administration Guide*).
  - b. Make note of the Client User ID field. This is used to configure the PBX-Side Security > Digest User ID field. Refer to Line Tab on page 44.
  - c. Enter a new SIP Password and note this information. This is used to configure the line-side password on the Mobility Router in the PBX-Side Security > Digest Password field. Refer to Line Tab on page 44.
- 2. Click Save.

| <b>Users</b><br>Edit User | New Copy Save Delete Reset                                   | Help              |
|---------------------------|--------------------------------------------------------------|-------------------|
| 🔻 General                 | Personal Options     Distribution Lists     Workgroups       | Refresh this page |
| First Name:               | Christian                                                    |                   |
| Last Name:                | Gilby                                                        |                   |
| Number:                   | 8833                                                         |                   |
| License Type:             | Extension and Mailbox 💌                                      |                   |
| Caller ID:                | (e.g. +1 (408) 331-3300)                                     |                   |
| DID Range:                | +14089198830 (4 of 8 available) VG 💌 View System Directory   |                   |
| DID Number:               | +14089198833 (Range: +14089196830 - 14089198837)             |                   |
| PSTN Failover:            | None                                                         |                   |
| User Group:               | Executives Go to this User Group                             |                   |
| Site:                     | Headquarters 💌                                               |                   |
| Language:                 | English(US)                                                  |                   |
| Primary Phone Port:       | IP Phones Any IP Phone                                       |                   |
|                           | C Ports                                                      |                   |
|                           | C SoftSwitch SoftSwitch                                      |                   |
| Current Port:             | Any IP Phone Go Primary Phone                                |                   |
| Jack #                    |                                                              |                   |
| Mailbox Server:           | Headquarters S Escalation Profiles and Other Mailbox Options |                   |
| Accept Broadcast Mes      | sages                                                        |                   |
| 🔽 Include in System Dia   | I By Name Directory                                          |                   |
| Make Number Private       |                                                              |                   |
| Fax Support:              | User - Redirect                                              |                   |
| Client Type:              | Personal 🔄 🗆 Enable Contact Center Integration               |                   |
| Allow Video Calls:        | None                                                         |                   |
| Allow Telephony Prese     | nce                                                          |                   |

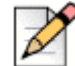

#### Note

Mobile users must belong to a group that enables Allow Trunk-to-Trunk Transfer in the Telephony class of service. ShoreTel desk phone users do not require access to the SIP trunks that Mobility Routers use.

# Configuring Users—Simultaneous Ring (Deskphone and Mobile)

- 1. In ShoreWare Director, select Administration > Users > Individual Users.
- **2.** Select a User to be used with the RoamAnywhere Client, or create a new user (refer to the ShoreTel Administration Guide).
  - a. Set the Caller ID to be the deskphone user's caller ID.
  - **b.** In the **Primary Phone Port** area, select the **Softswitch** radio button.
  - c. Make note of or copy the Enhanced Mobility Extension. This is used to configure the PBX-Side Security > Digest User ID field. Refer to Line Tab on page 44.
  - d. Make note of or copy the SIP Password. This is used to configure the line-side password on the Mobility Router in the PBX-Side Security > Digest Password field. Refer to Line Tab on page 44.
  - e. Uncheck Include in System Dial By Name Directory.
  - f. Uncheck Make Number Private.
  - g. Uncheck Allow Use of Softphone.
  - h. Uncheck Allow Phone API.
- 3. Click Save.

| $\rightarrow \land$ |  |
|---------------------|--|
|                     |  |
| 11                  |  |
| $\sim$              |  |
|                     |  |
| -                   |  |

### Note

On most Mobility Router integrations, the client on the smartphone rings at the same time as the user desk phone. The next step assumes you already have a user desk phone configured and running. If you do not, then create a user with an extension and mailbox. Consult the ShoreTel Administration Guide for more details.

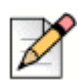

#### Note

Mobile users must belong to a group that enables Allow Trunk-to-Trunk Transfer in the Telephony class of service. ShoreTel desk phone users do not require access to the SIP trunks that Mobility Routers use.

These steps describe how to modify an existing desk phone user and add the Mobility client user as an additional extension to ring at the same time.

1. In ShoreWare Director, edit the user that will also be using the Mobility Client. On the **Personal Options** tab, select **External Assignment and Additional Phones.** 

| <b>Users</b><br>Edit User                                                                            | New            | <u>С</u> ору | Save        | Delete  | Reset               | <u>Help</u>       |
|----------------------------------------------------------------------------------------------------|----------------|--------------|-------------|---------|---------------------|-------------------|
| 🕨 General 🛛 🤝                                                                                        | Personal Op    | tions 🕨 🕨    | Distributio | n Lists | Workgroups          | Refresh this page |
| User Name:                                                                                           | Christian Gilb | У            |             |         |                     |                   |
| Extension:                                                                                           | 8834           |              |             |         |                     |                   |
| Call Control Options:                                                                                |                |              |             |         |                     |                   |
| Current Call Stack Size:                                                                             | 8              |              |             |         |                     |                   |
| Ring Type:                                                                                           | Standard 💌     |              |             |         |                     |                   |
| Automatic Off-Hook Preference:                                                                       | Speaker        | C Headset    | C Wireless  | Headset | C Bluetooth Headset |                   |
| T Handsfree Mode                                                                                     |                |              |             |         |                     |                   |
| Call Waiting Tone Enabled                                                                            |                |              |             |         |                     |                   |
| Trunk Group Access Code:                                                                             | VG 💌           |              |             |         |                     |                   |
| Mailbox for Recorded Calls:                                                                          |                |              | Sea         | rch     |                     |                   |
| Program IP Phone Buttons Co                                                                          | py             |              |             |         |                     |                   |
| Program Call Manager Toolbars                                                                        |                |              |             |         |                     |                   |
| External Assignment and Additi                                                                       | onal Phones    | -            | <u> </u>    | Selec   | t this optio        | n                 |
| Personalized Call Handling Rule                                                                      | 15             |              |             |         |                     |                   |
| Call Handling Mode Options:                                                                          |                |              |             |         |                     |                   |
| Current Call Handling Mode:                                                                          | Standard       | 💌 De         | legation    |         |                     |                   |
| Coutlook Automated Call Har                                                                          | ndling         |              |             |         |                     |                   |
| Edit Call Handling Modes:<br>Standard<br>In a Meeting<br>Out of Office<br>Extended Absence<br>Custom |                |              |             |         |                     |                   |
| Mailbox Options:                                                                                     |                |              |             |         |                     |                   |
| Find Me                                                                                              |                |              |             |         |                     |                   |
| Escalation Profiles and Other M                                                                      | ailbox Options |              |             |         |                     |                   |

- 2. Under Additional Phones: First Phone select Extension.
- 3. Enter the user which was previously created for the Mobile Client.

| <none> 💌</none>                   |                                                                                                   |
|-----------------------------------|---------------------------------------------------------------------------------------------------|
| O None                            |                                                                                                   |
| Extension: 8833 : Christian Gilby | Search                                                                                            |
| C External: (                     | e.g. 9 +1 (408) 331-3300)                                                                         |
| 5                                 |                                                                                                   |
| Accept call by answering          |                                                                                                   |
|                                   | None C None C Extension: <b>9833 : Christian Gilby</b> C Extensal: ( 5 Accept call by answering ♥ |

4. Click Save.

## **Configuring the Mobility Router**

This section describes the steps to integrate the ShoreTel Mobility Router with the ShoreTel IP-PBX. In this example, the Mobility Router integrates end-points/devices via SIP lines to the ShoreTel telephony infrastructure.

## **General Parameters**

- 1. On the Mobility Router Administration portal, select **Configuration > Voice > IP PBXs**.
- 2. Click Add and fill in the fields:

- a. Enter a name in the Name field. In this example ShoreTel-interop is used.
- b. Select the Type ShoreTel.
- c. Select the desired Numbering Plan, for example North America if the PBX resides in North America.
- d. Verify Line-Side Support is checked (enabled).
- e. In the FQDN or IP Address field, enter the IP address of the ShoreGear voice switch that will be acting as the SIP Device Proxy for the ShoreTel site.

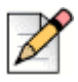

#### Note

The ShoreGear voice switch is the IP address configured in Configuring Switch Resources on page 9.

- f. In the Port field, enter 5060.
- g. All other fields can remain at their defaults.
- 3. Select Apply to configure the SIP trunk.

| <b>Shore</b> Tel         |                         | Configuration     | Monitor     | Mainter | ance Ti | roubleshooting |
|--------------------------|-------------------------|-------------------|-------------|---------|---------|----------------|
| Groups and Users         | HIP PBXs > Add IP       | PBX               |             |         |         |                |
| Voice                    | General                 | SIP Trunk Numb    | ering Plan  | Media   | Options |                |
| IP PBXs Access Numbers   | Name                    | Shoretel-interop  |             |         |         |                |
| Numbering Plan Templates | Туре                    | Generic           | •           |         |         |                |
| Advanced                 | Numbering Plan Template | North America     | •           |         |         |                |
|                          | Line-Side Support       | $\checkmark$      |             |         |         |                |
|                          | FQDN or IP Address      | 10.1.1.10         |             |         |         |                |
|                          | Port                    | 5060 range 102    | 4 - 49151   |         |         |                |
|                          | SIP Transport           | udp 🛛 🔻           |             |         |         |                |
|                          | SIP Domain Name         |                   |             |         |         |                |
|                          | Keep Alive Time         | 3600 range 60 - 3 | 600 seconds |         |         |                |
|                          |                         | Next              |             |         |         |                |
|                          |                         |                   |             |         |         |                |

## **SIP Trunk Parameters**

On the SIP Trunk tab, enter the following information.

- 1. In the Local SIP End Point area:
  - a. Verify the value of the eth0 Interface, as shown on the Interfaces page. This IP address is also entered as the destination IP address when you configure the SIP trunk on the IP-PBX.

- b. Check Use Alternate IP Address if your network topology requires you to use a different IP address for the trunk connection than the interface default address. For most deployments this is unchecked.
- **c.** In the **Port** field, type the port number of the trunk-side port on the Mobility Router. Use the same port number as the destination port in the IP-PBX SIP trunk configuration. The default is 5060.
- d. Leave the SIP Domain Name field blank.
- 2. In the Remote SIP End Point area:
  - a. In the FQDN or IP Address field, enter the IP Address of the primary SIP trunk switch that will host the SIP trunk group.
  - b. In the FQDN or IP Address Alternative field, enter the IP Address of the secondary or alternative SIP trunk switch. When the capacity on the primary SIP trunk is reached, ShoreTel Mobility Router (SMR) receives an error message "503 service not available" and tries the alternative or secondary SIP trunk for this call. If primary SIP trunk is down or SMR receives a 503 error message for any new call, SMR switches to the secondary or alternative SIP trunk. If both SIP trunks are down or the secondary SIP trunk reaches at full capacity for any new call, call fails. All the existing calls continues to utilize their respective trunks.
  - c. In the **Port** field, enter the remote port number of the IP-PBX. This is the trunk-side port on the IP-PBX. The port number needs to match with the corresponding SIP listening port on your IPPBX. The default value of this field is 5060.
  - d. In the Transport field, select UDP.
  - e. Leave the SIP Domain Name field blank.
  - f. In the Security field, select None.

| <b>ShoreTe</b> l                                                |                      | Configuration                                                                                                    | Monitor Maintenance                                                                                                 | Troubleshooting | Mobility Router Virtual<br>Administration Portal v8.0.10.111<br>14:57 Jul 29, 2015 US/Pacific<br>Logged in as root <u>Logout</u> Help |
|-----------------------------------------------------------------|----------------------|----------------------------------------------------------------------------------------------------|----------------------------------------------------------------------------------------------------|-----------------|----------------------------------------------------------------------------------------------------|
| Groups and Users<br>Policies                                    | → IP PBXs > PBX_S    | st                                                                                                    |                                                                                                    |                 |                                                                                                    |
| Voice                                                           | General              | SIP Trunk Numbering Pk                                                                                             | an Media Option                                                                                                    | ns              |                                                                                                    |
| Access Numbers Access Numbers Numbering Plan Templates Advanced | Remote SIP End Point | Interface<br>Use Alternate IP Address<br>Port<br>SIP Domain Name<br>FQDN or IP Address Altern<br>Port<br>Transport | eth0 (10.23.174.156) v<br>5060 range 1024-49151<br>10.23.174.138<br>10.23.174.143<br>5060 range 1024-49151<br>uda v | 1               |                                                                                                    |
| Mobility                                                        | -                    | SIP Domain Name<br>Security                                                                                        | None     Digest                                                                                                    |                 |                                                                                                    |
| Clustering                                                      |                      |                                                                                                    | 17770100000                                                                                                    |                 | _                                                                                                    |
| System                                                          |                      | Apply                                                                                                    |                                                                                                    |                 | ×                                                                                                    |

- 3. Select Apply.
- 4. Select the Numbering Plan tab to configure a numbering plan.

## **Numbering Plan Parameters**

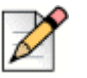

#### Note

Refer to the ShoreTel Mobility Router Administrator's Guide for detailed information on numbering plans.

- 1. Use the **Change Numbering Plan** hyperlink to select a different country if appropriate. A popup window displays **Change Numbering Plan**.
  - Enter the following information in the fields at the top of the page:
  - In the Anonymous Caller ID field, enter the phone number the Mobility Router uses as the caller ID when it forwards an anonymous call to the mobile device when it is on the cellular network. The anonymous caller ID must be in the form of a valid PSTN number but does not need to be valid, such as 4085555555.
  - Enter the appropriate number in the International Access Code field. For example, in the United States this field would be 011, for Australia, 0011, for the UK it would be 00, etc.
  - <sup>□</sup> In the **Note** field, enter a description as desired.
  - Enter the appropriate number in the **Local Country Code** field.
  - Enter the appropriate number in the **National Code Number** field.

2. Click Apply.

| Basic Advanced Anonymous Caller ID | 5555555                            |                     |                          | Change Numbering P          | Ian Save Numbering Plan as Templat |
|------------------------------------|------------------------------------|---------------------|--------------------------|-----------------------------|------------------------------------|
| Anonymous Caller ID 408            | 5555555                            |                     |                          |                             |                                    |
|                                    |                                    |                     | Local Country Code       |                             |                                    |
| International Access Code 011      | s                                  |                     | National Number Code 1   |                             |                                    |
| Note (del                          | ault numbering plan) North America |                     | Apply                    |                             |                                    |
| Enterprise Extension Patte         | ern Local Area Code                | Local Exchange Code | Numbering Plan Area Code | Numbering Plan Local Number | Outside Line Access Code           |
| 8[0138]XX                          | 408                                | 919                 | [2-9][0-8]X              | [2-9]00000X                 | 9                                  |
|                                    |                                    |                     |                          |                             |                                    |
|                                    |                                    |                     |                          |                             |                                    |
|                                    |                                    |                     |                          |                             |                                    |
|                                    |                                    |                     |                          |                             |                                    |

**3.** Select the numbering plan and click **Modify** to view the **Modify Parameter Set** window. The figure below displays a sample set of parameters.

| Enterprise Extension Pattern (EEP) | 8[0138]XX   |
|------------------------------------|-------------|
| Local Area Code (LAC)              | 408         |
| Local Exchange Code (LEC)          | 919         |
| Numbering Plan Area Code (NPA)     | [2-9][0-8]X |
| Numbering Plan Local Number (NPL)  | [2-9]XXXXXX |
| Outside Line Access Code (OLC)     | 9           |

- 4. If modifying the parameters, click **Apply** to continue.
- 5. Use the **Advanced** page to modify the details of the plan. Refer to the *ShoreTel Mobility Router Administrator's Guide* for details.

6. Using the North American example, ShoreTel extensions in the 2xxx range display. Create a number plan entry that expands these 4 digits into fully qualified (canonical) 10-digit numbers. Select Add to view the Add Parameters Set pop up. Enter the appropriate information and click Apply.

| General S                                                | IP Trunk                 | Nu                | imbering Plan       | Media                | Options      |                                            |                 |                             |                         |         |                             |                                |
|----------------------------------------------------------|--------------------------|-------------------|---------------------|----------------------|--------------|--------------------------------------------|-----------------|-----------------------------|-------------------------|---------|-----------------------------|--------------------------------|
| Basic      Advanced                                      |                          |                   |                     |                      |              |                                            |                 | Change Numbering Plan Sa    | ave Numbering Plan as T | emplate |                             |                                |
| Anonymous Caller ID<br>International Access Code<br>Note | 408555<br>011<br>(defaul | ssss<br>numbering | plan) North America |                      |              | Local Country Code<br>National Number Code | 1<br>1<br>Apply | ]                           |                         |         |                             |                                |
| Enterprise Extension Pa                                  | ttern                    | Loc               | cal Area Code       | Local Exchange       | Code         | Numbering Plan                             | Area Code       | Numbering Plan Local Number | Outside Line Access     | Code    |                             |                                |
| 8[0138]XX                                                |                          | 408               |                     | 919                  |              | [2-9][0-8]X                                |                 | [2-9]X00000X                | 9                       |         |                             |                                |
|                                                          |                          |                   | Add Baram           | ator Cat             |              | ×                                          |                 |                             |                         |         |                             |                                |
|                                                          |                          |                   | Add Fordini         | cita set             | _            | ~                                          |                 |                             |                         |         |                             |                                |
|                                                          |                          |                   | Enterprise Exte     | nsion Pattern (EEP)  | 2[12]XX      |                                            |                 |                             |                         |         |                             |                                |
|                                                          |                          |                   | Local Area Code     | e (LAC)              | 408          |                                            |                 |                             |                         |         |                             |                                |
|                                                          |                          |                   | Local Exchange      | Code (LEC)           | 914          |                                            |                 |                             |                         |         |                             |                                |
|                                                          |                          |                   | Numbering Plan      | Area Code (NPA)      | [2-9][0-8]X  |                                            |                 |                             |                         |         |                             |                                |
|                                                          |                          |                   | Numbering Han       | Local Number (NPL)   | [5-alxxxxxx  |                                            |                 |                             |                         |         |                             |                                |
|                                                          |                          |                   | Outside time wa     | cess code (orc)      | y<br>        | to Count                                   |                 |                             |                         |         |                             |                                |
|                                                          |                          |                   |                     |                      | Арр          | ancei                                      |                 |                             |                         |         |                             |                                |
|                                                          |                          |                   |                     | General              | SIP Tr       | unk Numberi                                | ng Plan         | Media Options               |                         |         |                             |                                |
|                                                          |                          |                   |                     | 💿 Basic 🕕 Adv        | anced        |                                            |                 |                             |                         |         | Change Numbering Plan S     | ave Numbering Plan as Template |
|                                                          |                          |                   |                     | Anonymous Caller II  | 408          | 5555555                                    |                 |                             | Local Country Code      | 1       |                             |                                |
|                                                          |                          |                   |                     | International Access | Code 011     |                                            |                 |                             | National Number Code    | 1       |                             |                                |
|                                                          |                          |                   |                     | Note                 | (de          | fault numbering plan) N                    | orth America    |                             |                         | Apply   |                             |                                |
|                                                          |                          |                   |                     | Enterprise Exten     | sion Pattern | Local Are                                  | a Code          | Local Exchange Code         | Numbering Plan Are      | ea Code | Numbering Plan Local Number | Outside Line Access Code       |
|                                                          |                          |                   |                     | 8[0138]XX            |              | 408                                        |                 | 919                         | [2-9][0-8]X             |         | [2-9]X0000X                 | 9                              |
|                                                          |                          |                   |                     | al an free           |              |                                            |                 |                             | fe alfa alia            |         | (c. speccos                 | -                              |
|                                                          |                          |                   |                     |                      |              |                                            |                 |                             |                         |         |                             |                                |
|                                                          |                          |                   |                     |                      |              |                                            |                 |                             |                         |         |                             |                                |
|                                                          |                          |                   |                     |                      |              |                                            |                 |                             |                         |         |                             |                                |
|                                                          |                          |                   |                     |                      |              |                                            |                 |                             |                         |         |                             |                                |
|                                                          |                          |                   |                     |                      |              |                                            |                 |                             |                         |         |                             |                                |
|                                                          |                          |                   |                     |                      |              |                                            |                 |                             |                         |         |                             |                                |
|                                                          |                          |                   |                     |                      |              |                                            |                 |                             |                         |         |                             |                                |
|                                                          |                          |                   |                     |                      |              |                                            |                 |                             |                         |         |                             |                                |
|                                                          |                          |                   |                     |                      |              |                                            |                 | Add Ho                      | Delete                  |         |                             |                                |

## **Media Parameters**

- 1. On the Media tab, enter or check the following information.
  - <sup>D</sup> Ringback Detection Check
  - <sup>D</sup> Initial Invite requires SDP Check
  - **Re-Invite requires SDP** Check
  - Default Payload (RFC 2833) 102
  - Voice Prompt Profile Name default

| General               | SIP Trunk                | Numbering Plan     | Media                    | Options |  |
|-----------------------|--------------------------|--------------------|--------------------------|---------|--|
| band DTMF Detec       | tion                     |                    |                          |         |  |
| ingback Detection     |                          | Extends the cellul | ar call confirmation tir | neout   |  |
| nitial Invite require | s SDP                    | $\checkmark$       |                          |         |  |
| e-Invite requires S   | 5DP                      | $\checkmark$       |                          |         |  |
| efault Payload (RF    | C 2833)                  | 101 range 96 -     | 127                      |         |  |
| oice Prompt Profile   | Name                     | default 💌          |                          |         |  |
| oice Activity Detec   | tion                     | 2                  |                          |         |  |
| orce RTP Bridging     | through the Mobility Rou | uter               |                          |         |  |
| lobility Router Trar  | nscoding                 | ✓ 🙎                |                          |         |  |

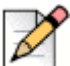

Note

\*Uncheck/disable Force RTP Bridging through the Mobility Router for ShoreWare Director 14+.

2. Select Apply to save changes.

## **IP-PBX Options**

The features on the Options tab need not be modified. Refer to the *ShoreTel Mobility Administrator's Guide* for details on these features and configuration information.

## **Configuring Access Numbers**

Access Numbers are used to terminate calls made on the Cellular network into the Enterprise Access Number (on the Mobility Router), anchoring the call through the enterprise PBX.

- 1. Select Configuration > Voice > Access Numbers.
- 2. Click Add at the bottom of the page.
- 3. Enter a name in the Name field.
- 4. Enter a description in the **Description** field.
- In the VoIP Handover Number field, enter a unique number. Like the anonymous caller ID number, the VoIP Handover Number must be in the form of a valid PSTN number but does not need to be valid. For this example, use 1234567890.
- 6. In the Voice Mail Access Number field, enter the number that users will dial to access their voice mail box. Log into ShoreWare Director and select System Parameters > System Extensions and use the extension that is in the Voice Mail Login field. For example, use 1102.

- 7. In the **Mobile to Fixed Reverse Call Indicator** field, select **None** (will not show the reverse dial number caller ID).
- 8. For this deployment example, in the Default Cellular Access Numbers area:
  - a. Select (310) United States of America from the Mobile Country Code dropdown list.
  - **b.** In the **Access Number** field, enter the DID that was configured above in Configuring DNIS Mapping.
  - c. In the **Reverse Dial** field, enter the DID that was configured above in Configuring DNIS Mapping
  - **d.** In the **Handover Number** field, enter the DID that was configured above in Configuring Off System Extensions.
- 9. Click Apply.

| Name                                   | ShoreTel-interop             |                                |
|----------------------------------------|------------------------------|--------------------------------|
| Description                            | ShoreTel Access Number       | s                              |
| VoIP Handover Number                   | 123456789                    |                                |
| Voice Mail Access Number               | 1102                         |                                |
| Mobile to Fixed Reverse Call Indicator | None     Reverse Dial Number | r as Caller ID                 |
| Default Cellular Access Numbers        | Mobile Country Code          | (310) United States of America |
|                                        | Access Number                | 4089142067                     |
|                                        | Reverse Dial Number          | 4089142068                     |
|                                        | Handover Number              | 4089142258                     |

10. Leave all Country Specific Cellular Access Numbers parameters at their defaults.

## **Configuring Groups**

This section creates the ShoreTel Mobility Group.

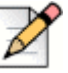

#### Note

The following screenshots and examples are for demonstration purposes only and are not intended to supply site-specific details.

- 1. Select Configuration > Groups and Users > Groups.
- 2. Click Add to configure General settings.
- 3. Enter a name in the Name field.
- 4. Select the IP PBX previously created (ShoreTel-interop).

5. Select the Access Numbers (ShoreTel-interop).

| General           | Security     | Options Calling Rules |
|-------------------|--------------|-----------------------|
| Name              |              | shoreTel-interop      |
| IP PBX            | (            | Shoretel-interop      |
| Access Numbers    | (            | ShoreTel-interop V    |
| External Group Au | uthorization |                       |

6. Click Next to go the Security tab.

### **Security Tab**

Security settings are for user authentication between the Mobility Router and the ShoreTel IP-PBX. In addition, this tab configures security settings for communication between the ShoreTel-enabled mobile device(s) and the Mobility Router.

- 1. In the PBX-Side Security area, enter the following:
  - a. Select Digest.
  - b. Select Same as RA user ID.
  - c. Leave the Password field blank. Set each user's password in "Configuring Users" on page 24.
- 2. In the Client-side Security (WiFi) area, select None.
- 3. In the Client-side Security (Cellular) area, select None.
- 4. Click Apply.

| General                  | Security     | Options        | Calling Rules                        |
|--------------------------|--------------|----------------|--------------------------------------|
| BX-Side Security         | 0            | lone           |                                      |
|                          |              | )igest User I  | D 💿 Same as RA User ID               |
|                          |              |                | Same as RA User Enterprise Extension |
|                          |              |                | O Default                            |
|                          |              | Passw          | ord *****                            |
| Client-Side Security (W  | iFi) 💿 N     | lone           |                                      |
|                          | 00           | Certificate    |                                      |
| Client-Side Security (Ce | ellular) 💿 N | lone           |                                      |
|                          | 00           | Generate rando | om pin per user                      |
|                          | 0            | Default Pin    |                                      |

### **Options Tab**

The features on the Options tab need not be modified. Leave these parameters at their defaults. Refer to the *ShoreTel Mobility Administrator's Guide* for details on these features and configuration information.

## **Configuring Users**

This section creates the Mobility Router Users, and sets up the supporting elements previously configured. The fields on this tab are used in conjunction with the RoamAnywhere Client settings.

- 1. Select Configuration > Groups and Users > Users.
- 2. Click Add.
- 3. Select the appropriate Group.
- 4. Enter a User ID in the field. This field must to match the Client User ID field noted when configuring the parameters in Configuring Users—Mobile Extension Only.
- 5. Enter a the user's Full Name in the field.
- 6. Check Local User.
- 7. Enter an end user **Password**. This password is required if the user accesses any of the Mobility Router services, including provisioning, directory query searches, the User Portal pages, etc.
- 8. Check Enabled.

| General    | Line         | Mobile Device | Additional Device | Calling Rules | Home Locations | Options |
|------------|--------------|---------------|-------------------|---------------|----------------|---------|
| Group      | shore        | Tel-interop 🔹 | Add               |               |                |         |
| User ID    | cgilby       |               |                   |               |                |         |
| Full Name  | christian    | gilby         |                   |               |                |         |
| Local User | $\checkmark$ |               |                   |               |                |         |
| Password   | ******       |               | ]                 |               |                |         |
| Enabled    | $\checkmark$ |               | _                 |               |                |         |
|            | Apply        | /             |                   |               |                |         |

9. Click Next to configure the Line parameters.

### Line Tab

On the **Line** tab, enter the information that aligns with the mobile user created on the ShoreTel ShoreGear.

- 1. Enter the Enterprise Extension. This setting must match the information on the ShoreTel ShoreGear as configured in Configuring Users—Mobile Extension Only on page 16.
- Enter the Full Enterprise number. This setting must match the information on the ShoreTel ShoreGear as configured in Setting Mobility Only Extension Profiles on page 35.

- 3. In the PBX-Side Security area, enter the following:
  - **a.** Select **Digest.** For a Mobility Only user, use the User ID. For an enhanced Mobility users, use the Enhanced Mobility Extension as created in ShoreWare Director.
  - b. Enter a password in the Password field. Ensure this is the same password used in the ShoreTel ShoreGear SIP Password field noted in Configuring Users—Enabling Mobility Access for Individual Users on page 15.
- 4. In the Client-side Security (WiFi) area, select None.
- 5. In the Client-side Security (Cellular) area, select None.

| General Line Mob                | ile Device                                 | Additional De              | vice        | Calling Rules | Home Locations | Options |
|---------------------------------|--------------------------------------------|----------------------------|-------------|---------------|----------------|---------|
| Enterprise Extension            | 8833                                       |                            |             |               |                |         |
| Enterprise Full Number          | +14089198                                  | 833                        |             |               |                |         |
| Forwarding Number               |                                            |                            |             |               |                |         |
| PBX-Side Security               | <ul><li>None</li><li>Digest</li></ul>      | User ID cgi<br>Password ** | lby <br>*** |               | ]              |         |
| Client-Side Security (WiFi)     | <ul> <li>None</li> <li>Certific</li> </ul> | ate                        |             |               |                |         |
| Client-Side Security (Cellular) | <ul><li>None</li><li>Pin</li></ul>         |                            |             |               |                |         |
|                                 | Apply                                      |                            |             |               |                |         |

### **Other Users Tabs**

The features on the Mobile Device, User Device, Calling Rules, Home Locations and Options tab need not be modified. Leave these parameters at their defaults. Refer to the *ShoreTel Mobility Administrator's Guide* for details on these features and configuration information.

## **References and Resources**

This completes the integration of the ShoreTel Mobility Router with the ShoreTel IP-PBX. For more details on installation and complete usage instructions, refer to the following resources:

- ShoreTel Planning and Installation Guide, Version 14.x.
- ShoreTel System Administration Guide, Version 14.x.
- ShoreTel Release Notes, Version 14.x.
- ShoreTel Mobility Router Administrator's Guide, Version 8.0.
- ShoreTel Mobility Release Notes, Version 8.0.